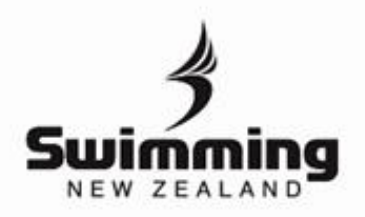

2

4

Login to your MyPage <u>here</u>. If you do not have your login details yet please get in contact with your club administrator.

Once logged in you will see a range of buttons in the middle of the screen, click on the "accreditations" button.

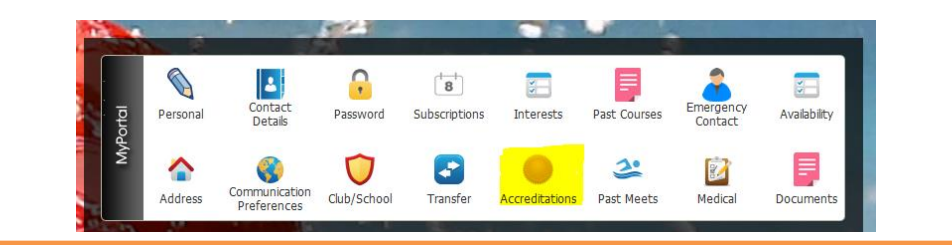

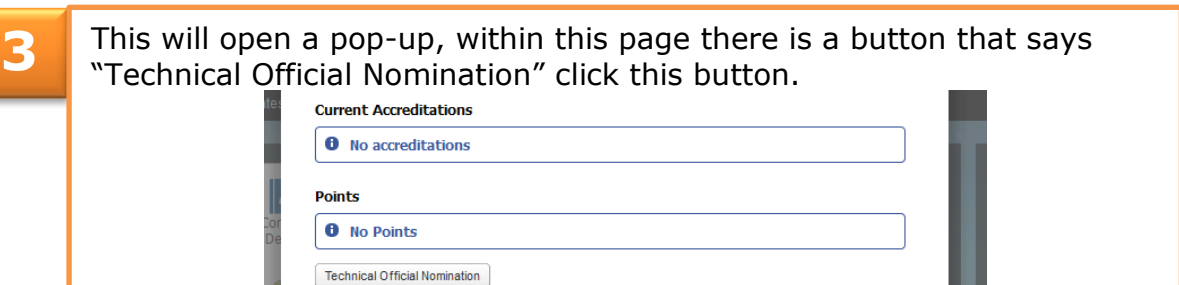

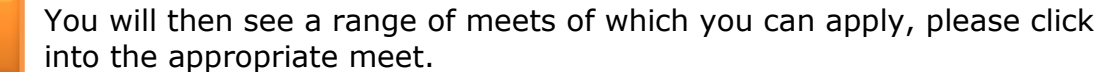

| 2016 NZ Short Course<br>Championships     | 02/10/2016 | 5 | Open/National    | AUT Millenium Insititute<br>of Sport and Health |
|-------------------------------------------|------------|---|------------------|-------------------------------------------------|
| 2016 NZ Secondary School<br>Championships | 09/09/2016 | 3 | Open/National    | Wellington Regional<br>Aquatic Centre           |
| 2016 Otago Winter Series 3                | 03/07/2016 | 1 | Swimming Otago   | Waitaki Aquatic Centre                          |
| 2016 Otago Winter Series 2                | 19/06/2016 | 1 | Swimming Otago   | Alpine Aqualand                                 |
| Taeman Swim Club Dietance &               | 11/06/2016 | 4 | Teemen Swim Club | Dichmond Aquatic                                |

A range of positions will appear, tick the boxes next to them. Tick the appropriate box for the position you want to nominate yourself for.

| Position                       | Quantity | Need Accreditation? | Level    | Nominate |
|--------------------------------|----------|---------------------|----------|----------|
| Referee National               | 100      | 0                   | National |          |
| Starter National               | 100      | Ø                   | National |          |
| Inspector of Turns<br>Regional | 100      | 0                   | Region   |          |

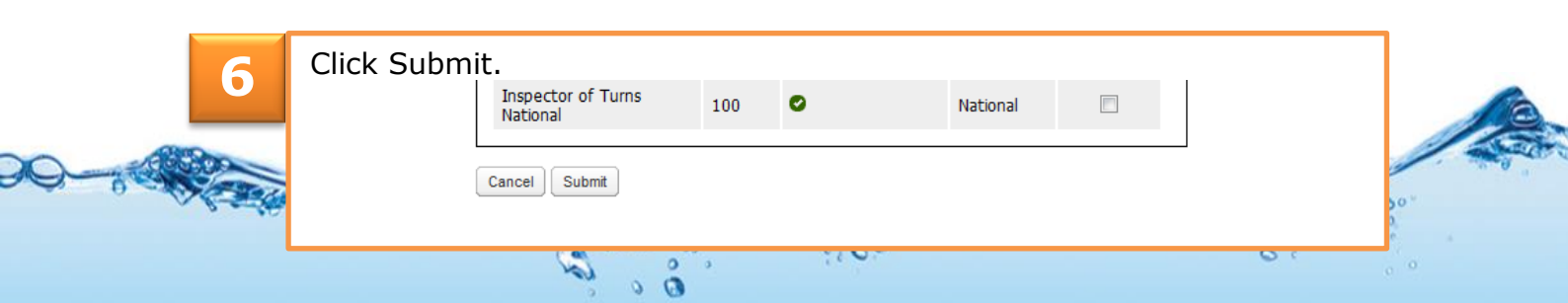